## HomeLogicSoft ICPDAS EasyHome-TPD283 v5

# Formanal Image: Construction of the construction of the cons

#### Комнатная тач панель 2.8 дюйма.

Предназначена для работы в системе домашней автоматизации **EasyHome** в качестве стационарного комнатного выключателя света, сценарного выключателя, панели управления отоплением и кондиционером.

Подключается к контроллеру системы по протоколу **ModbusTCP** через проводную локальную сеть (или беспроводную при использовании дополнительного RJ45-WiFi адаптера сети).

Дублирует соответствующие функции интерфейса пользователя **EasyHome** для Windows, Android, iOS.

Для ввода в эксплуатацию и настройки не требует никакого ПО, все параметры работы настраиваются прямо на панели в инженерном меню.

Возможно питание по РоЕ или подключение к БП24В, потребление 1.2 Вт.

#### СОДЕРЖАНИЕ:

| 1.Общие сведения                            | стр.2 |
|---------------------------------------------|-------|
| 2.Технические характеристики                | стр.4 |
| 3. Таблица настроек и пример заполнения     | стр.5 |
| 4. Прошивка/обновление ПО устройства TPD283 | стр.8 |
| 5. Модификации устройства ТРD283U           | стр.9 |

#### 1. Общие сведения

- 1) Панель может показывать 2 или 4 пользовательские страницы (если выбран номер помещения для работы климата - параметр KlimateN). Переключает страницы нажатие на главную надпись вверху экрана.
- 2) На экране расположено 9 полей для визуализации различных контролов и 3 строки подписей к ним.
- 3) Для входа в режим настроек необходимо 5 раз нажать значок связи. Для выхода без записи в пользовательский режим – нажать один раз на домик.
- 4) Для записи параметров на внутреннюю flash надо в режиме настроек нажать главную надпись WriteParam, после успешной записи будет звуковой сигнал и выход в пользовательский режим.

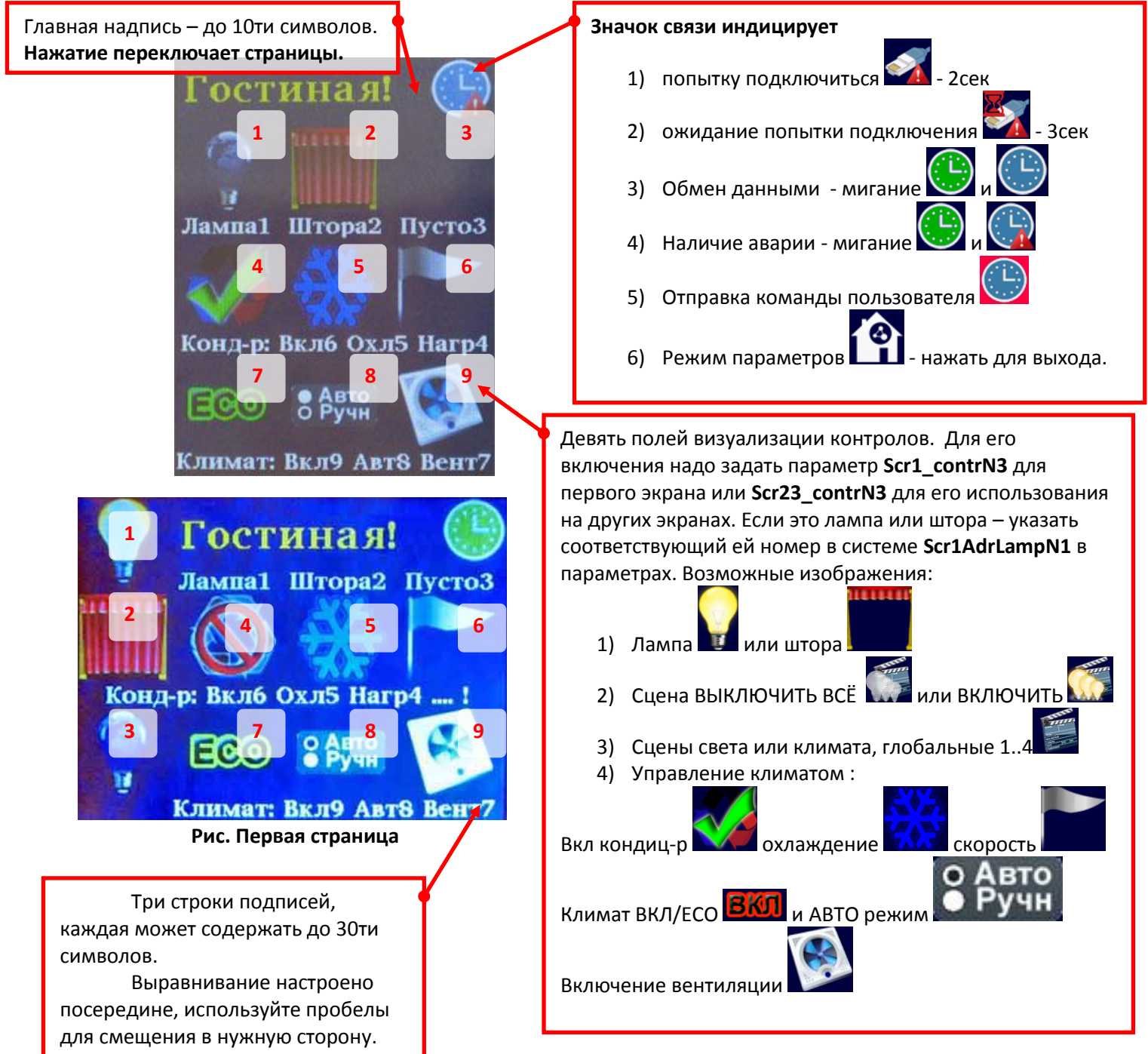

5) Если выбран ненулевой термостат (параметр KlimateN > 0), то, вместо второй страницы, аналогичной первой, будет отображаться ещё 3 страницы:

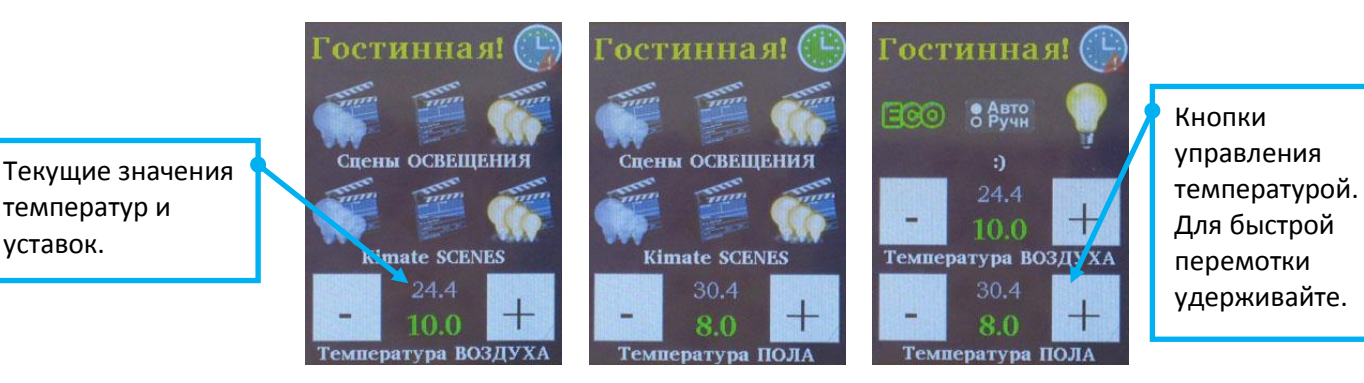

Рис. Страницы 2-4 с климатом

При этом на 2й и на 3й странице будут отображаться 6 контролов параметров Scr23\_contrN1..6, а на 4й странице будут отображаться 3 контрола заданные в параметрах Scr4\_contrN1..3. Нижняя часть экрана будет занята термостатами Воздуха и Пола.

Если датчик Т воздуха/пола отсутствует (показания 0.0) и уставка Т воздуха/пола = 10С, то соответствующие страницы 3 и/или 4 не отображаются.

- 6) Если не выбран термостат (параметр KlimateN = 0), то, кроме главной страницы, будет отображаться ещё одна такая же страница с контролами заданными в параметрах Scr23\_contrN1..6 и Scr4\_contrN1..3.
- 7) При переключении отображаемой пользовательской страницы контролы отображаются на экране только после считывания их состояния из контроллера системы. Если заданы контролы климата, но не задан номер комнаты климата, то эти контролы отображаться не будут.

Для серии **TPD283U** и **TPD283U-Mx** заложены дополнительные контролы для выхода на дополнительные страницы:

- **Термостат** Твоздуха и Тпола с функцией запоминания уставок Sleep

- Охранная Сигнализация для отображения статуса и управления режимом (на 13.06.2018 в прошивке пока отсутствует, уточняйте реализацию)

#### 2. Технические характеристики

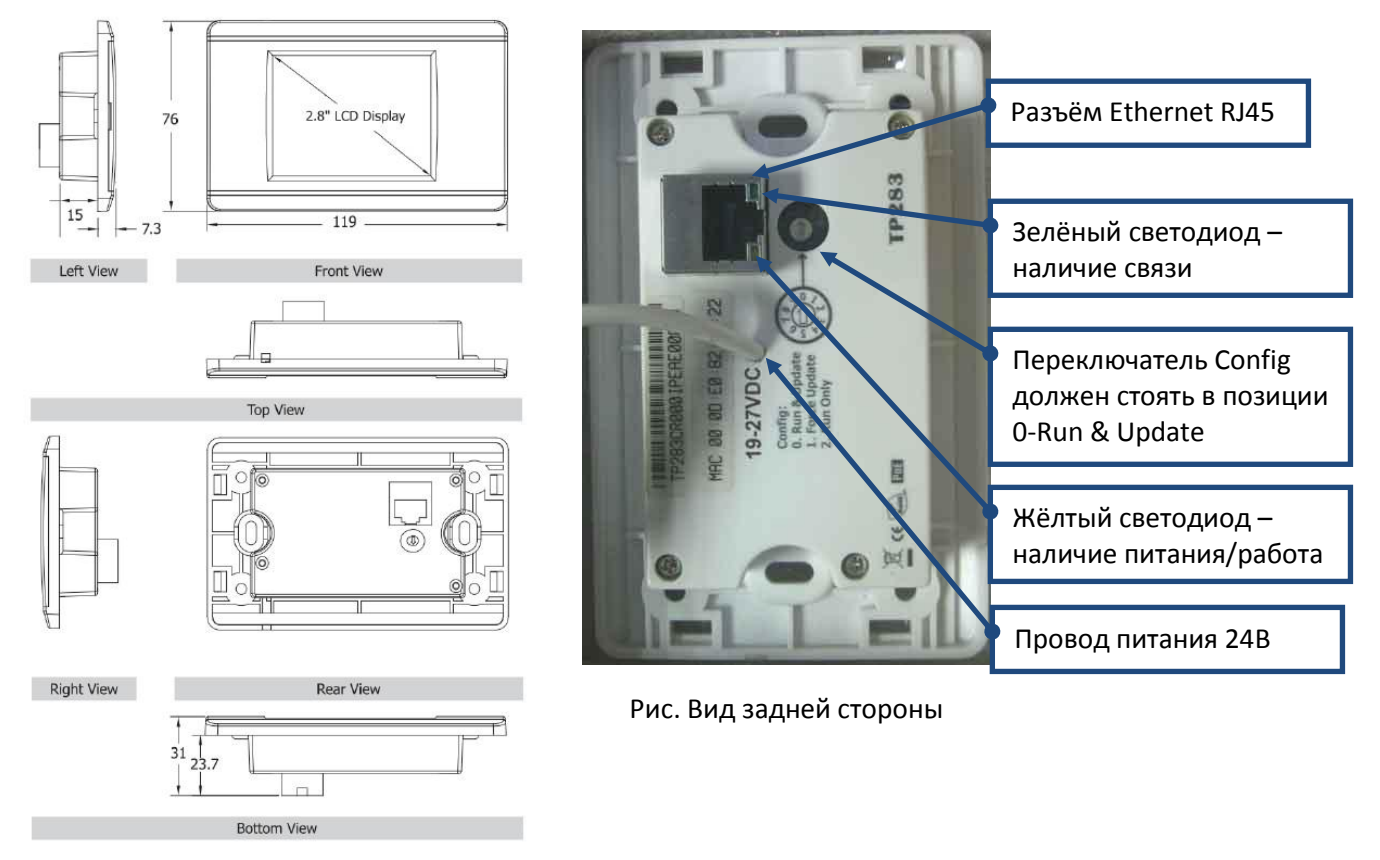

Рис. Размеры

Процессор TI LM3S6918 (32-bit ARM Cortex 25MHz, 256kB flash, 64kB SRAM) однотональный Зуммер Ethernet RJ-45 x 1, 10/100 Base-TX LCD 2.8" TFT, 160cd/m2, 240х320, цветность 16bit, резистивный тачсенсор Экран Время жизни подсветки >20 тыс. часов +19 ~ 27 VDC Питание PoE (Power over Ethernet) Потребление 1.2 W (50 mA @ 24 VDC) IEEE 802.3af, Class 1 76мм х 119мм х 31мм Размеры Рабочая температура -20 ~ +70°С, влажность 10~90%RH без конденсации

#### 3. Таблица настроек и пример заполнения

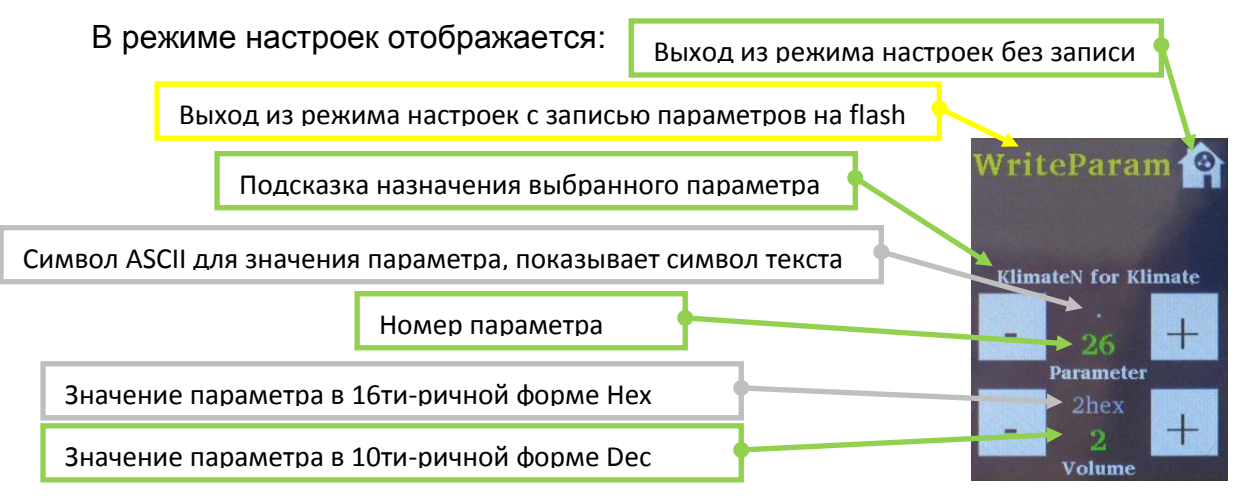

Новые параметры работают сразу при их установке, без записи на flash до перезагрузки. При загрузке воспроизводятся параметры записанные на flash.

|    |                       |                                                  | Пример    |
|----|-----------------------|--------------------------------------------------|-----------|
| Ν  | название параметра    | описание параметра                               | значений  |
| 0  | Ver.Lo                | - номер конфигурации, увеличивается каждый       | 94        |
| 1  | Ver.Hi                | раз при нажатии кнопки записи WriteParam         | 0         |
| 2  | Offset Hi             | Верхний байт (y Beckhoff = 40hex, y OBEH = 0)    | 64(40hex) |
| 3  | Offset Lo             | Нижний байт смещения памяти у ПЛК                | 0         |
| 4  | Server IP n1          | Адрес ModbusTCP сервера - ПЛК или ПК или         | 192       |
| 5  | Server IP n2          | другое устройство с данной функцией.             | 168       |
| 6  | Server IP n3          |                                                  | 55        |
| 7  | Server IP n4          |                                                  | 201       |
| 8  | Port Hi               | Верхний байт ( порт ModbusTCP обычно 502)        | 1         |
| 9  | Port Lo               | Нижний байт                                      | 246       |
| 10 | Panel IP n1           | Собственный IP адрес панели. Если стоит Panel IP | 192       |
| 11 | Panel IP n2           | Num1 = 0, то работает автоопределение по         | 168       |
| 12 | Panel IP n3           | DHCP. Требуется перезагрузка питания для         | 55        |
| 13 | Panel IP n4           | изменения!                                       | 10        |
| 14 | Mask IP n1            | Маска подсети, обычно: 255,255,255,0             | 255       |
| 15 | Mask IP n2            |                                                  | 255       |
| 16 | Mask IP n3            |                                                  | 255       |
| 17 | Mask IP n4            |                                                  | 0         |
| 18 | Gate IP n1            | Шлюз сети. Указывается IP роутера, если работа   | 192       |
| 19 | Gate IP n2            | вне локальной сети. Для работы в локальной       | 168       |
| 20 | Gate IP n3            | сети не важен.                                   | 55        |
| 21 | Gate IP n4            |                                                  | 1         |
| 22 | Poll 0.012.5s         | Период опроса Сервера в ( 0.01сек + Nx0.01сек )  | 20        |
| 23 | Beep:0-no,1-link      | Звук: О-нет, 1-при потери связи с ПЛК            | 0         |
| 24 | Brightness            | Яркость по умолчанию 180, 0/255-макс             | 255       |
| 25 | RoomN for LightScenes | номер пом. для сцен света или 0-глобальные сц.   | 1         |
| 26 | RoomN for Klimate     | номер комнаты термостата, 0-нет климата          | 2         |
| 27 | Slp:0-no,1-!Alrm,2-1m | 0-Off, 1-Awake on Alarm, 2- After idle 1min      | 0         |

| 28   | Sc1_contrN1      | Тип отрисовываемого контрола:                                                                  | 1  |
|------|------------------|------------------------------------------------------------------------------------------------|----|
| 29   | Sc1_contrN2      | 0- нет контрола, 1- Лампа, 2- Штора, 3- <b>Страницы</b>                                        | 2  |
| 30   | Sc1_contrN3      | Климат: 4- SpeedCond, 5- CoolCond, 6- OnOffCond                                                | 3  |
| 31   | Sc1_contrN4      | 7- Вент-я, 8- АВТО/Ручн., 9-ВКЛ/ЕСО                                                            | 4  |
| 32   | Sc1_contrN5      | Сцены света. 10 - выкл, 11 - вкл, 12 - помер Абг<br>Климата: 13 - Выкл 14 - Вкл 15 - Номер Adr | 5  |
| 33   | Sc1_contrN6      | Инжин-е: 16 - Выкл, 17- Вкл, 18- Номер Adr                                                     | 6  |
| 34   | Sc1_contrN7      | <b>Мульти</b> : 19 - Выкл, 20- Вкл, 21- Номер <b>Adr</b>                                       | 7  |
| 35   | Sc1_contrN8      |                                                                                                | 8  |
| 36   | Sc1_contrN9      |                                                                                                | 9  |
| 37   | Sc1 Adr LampN1   | Адрес <b>Adr</b> :                                                                             | 1  |
| 38   | Sc1 Adr LampN2   | 0 – Контрол недействителен (не работает)                                                       | 2  |
| 39   | Sc1 Adr LampN3   | Лампы/шторы: 1.255 - номер Лампы                                                               | 3  |
| 40   | Sc1 Adr LampN4   | Страницы (для серии – ТР283U ):                                                                | 4  |
| 41   | Sc1 Adr LampN5   | 1 - Термостат, 2 - Охрана                                                                      | 5  |
| 42   | Sc1 Adr LampN6   |                                                                                                | 6  |
| 43   | Sc1 Adr LampN7   |                                                                                                | 7  |
| 44   | Sc1 Adr LampN8   |                                                                                                | 8  |
| 45   | Sc1 Adr LampN9   |                                                                                                | 9  |
| 46   | Sc23 contrN1     | Тип отрисовываемого контрола:                                                                  | 10 |
| 47   | <br>Sc23 contrN2 | 0- нет контрола, 1- Лампа, 2- Штора, 3- <b>Страницы</b>                                        | 11 |
| 48   | Sc23_contrN3     | Климат: 4- SpeedCond, 5- CoolCond, 6- OnOffCond                                                | 12 |
| 49   | Sc23_contrN4     | 7- Вент-я, 8- АВТО/Ручн., 9-ВКЛ/ЕСО                                                            | 13 |
| 50   | Sc23_contrN5     | СЦЕНЫ СВета: 10 - Выкл, 11- Вкл, 12- Номер Adr<br>Климата: 12 - Выкл, 14- Вкл, 15- Номер Adr   | 14 |
| 51   | Sc23_contrN6     | Инжин-е: 16 - Выкл, 17- Вкл, 18- Номер Adr                                                     | 15 |
| 52   | Sc4_contrN1      | <b>Мульти</b> : 19 - Выкл, 20- Вкл, 21- Номер <b>Adr</b>                                       | 16 |
| 53   | Sc4_contrN2      |                                                                                                | 17 |
| 54   | Sc4_contrN3      |                                                                                                | 18 |
| 55   | Sc23 Adr LampN1  | Адрес <b>Adr</b> :                                                                             | 1  |
| 56   | Sc23 Adr LampN2  | 0 – Контрол недействителен (не работает)                                                       | 1  |
| 57   | Sc23 Adr LampN3  | Лампы/шторы: 1255 - Номер лампы                                                                | 1  |
| 58   | Sc23 Adr LampN4  | Страницы (для серии – ТР283U., ):                                                              | 1  |
| 59   | Sc23 Adr LampN5  | 1 - Термостат, 2 - Охрана                                                                      | 1  |
| 60   | Sc23 Adr LampN6  |                                                                                                | 1  |
| 61   | Sc4 Adr LampN1   |                                                                                                | 1  |
| 62   | Sc4 Adr LampN2   |                                                                                                | 1  |
| 63   | Sc4 Adr LampN3   |                                                                                                | 1  |
| 64   | MainTxt_s1       |                                                                                                | Г  |
| 65   | MainTxt_s2       | Главная надпись - 10 символов                                                                  | 0  |
| 66   | MainTxt_s3       | Символы ASCII + RUS                                                                            | С  |
| 67   | MainTxt_s4       |                                                                                                | Т  |
| 68   | IVIAIN I Xt_s5   | полезные невидимые символы:<br>N32 - пробел N0 - конец строки                                  | И  |
| 69   | IVIAIN I Xt_S6   | ВСЕ СТРОКИ ВЫРАВНИВАЮТСЯ ПО ЦЕНТРУ.                                                            | Н  |
| 1 70 |                  | • •                                                                                            | а  |
| 70   | MainTxt_37       |                                                                                                | _  |

| 72  | MainTxt_s9        |                                                                                              | N32 |   |
|-----|-------------------|----------------------------------------------------------------------------------------------|-----|---|
| 73  | MainTxt_s10       |                                                                                              |     |   |
| 74  | Sc1 Hi txt s1     | Screen1 - 30 символов                                                                        |     |   |
| 75  | Sc1 Hi txt s2     | Подпись под лампами - 1я строка(Верхняя)                                                     |     |   |
|     | Sc1 Hi txt s      | Символы ASCII + RUS                                                                          |     |   |
| 103 | Sc1 Hi txt s30    | " <b>Лампа1Штора2Пусто3</b> " (22 символа)                                                   |     | 0 |
| 104 | Sc1 Mid txt s1    | Screen1 - 30 символов                                                                        | К   |   |
| 105 | Sc1 Mid txt s2    | Подпись под лампами - 2я строка(Средняя)                                                     | 0   |   |
|     | Sc1 Mid txt s     | Символы ASCII + RUS                                                                          |     |   |
| 133 | Sc1 Mid txt s30   | <b>"Конд-р: Вкл6 Охл5 Нагр4</b> " (23 символа)                                               |     | 0 |
| 134 | Sc1 Lo txt s1     | Screen1 - 30 символов                                                                        | К   |   |
| 135 | Sc1 Lo txt s2     | Подпись под лампами - Зя строка(Нижняя)                                                      | л   |   |
|     | Sc1 Lo txt s      | Символы ASCII + RUS                                                                          |     |   |
| 163 | Sc1 Lo txt s30    | "Климат: Вкл9 Авт8 Вент7" (23 символа)                                                       |     | 0 |
| 164 | Sc234 Hi txt s1   | Screen2,3 - 30 символов                                                                      |     | 0 |
| 165 | Sc234 Hi txt s2   | Подпись под лампами - 1я строка(Верхняя)                                                     |     | 0 |
|     | Sc234 Hi txt s    | Символы ASCII + RUS                                                                          |     |   |
| 193 | Sc234 Hi txt s30  | "Сцены ОСВЕЩЕНЯ" (14 символов)                                                               |     | 0 |
| 194 | Sc234 Mid txt s1  | Screen2,3 - 30 символов                                                                      |     | 0 |
| 195 | Sc234 Mid txt s2  | Подпись под лампами - 2я строка(Средняя)                                                     |     | 0 |
|     | Sc234 Mid txt s   | Символы ASCII + RUS                                                                          |     |   |
| 223 | Sc234 Mid txt s30 | "КІІТАТЕ SCENES" (14 СИМВОЛОВ)                                                               |     | 0 |
| 224 | Sc25 Hi txt s1    | Screen4 - 30 символов                                                                        |     |   |
| 225 | Sc25 Hi txt s2    | Подпись под лампами - 1я строка (верхняя) на                                                 |     |   |
|     | Sc25 Hi txt s     | 4й станице или нижняя на 2й странице.                                                        |     |   |
| 253 | Sc25 Hi txt s30   | ":)" (2 символа)                                                                             |     | 0 |
|     | Thermostat Scale  | Масштаб температуры:                                                                         |     |   |
|     |                   | 0 — базовый: 0255Byte -> 051С                                                                |     |   |
|     |                   | 1 — уличный: 0255Byte -> 0102C                                                               |     |   |
| 254 | 0                 | 2 – токовый 4-20мА: 0250Byte -> 1050C                                                        |     |   |
| 255 | StartScreen       | Стартовая страница интерфеиса:                                                               |     |   |
|     |                   | 0- Frame1, Screen1- страница 1 на 9 контролов                                                |     |   |
|     |                   | 2- Frame1 Screen3- ctp $c$ T возлуха и 6 контролов                                           |     |   |
|     |                   | 2-ттапиет, эстеенэ- стр. с твоздуха и о контр.<br>3- Frame1. Screen4- стр. с Тпола и 6 контр |     |   |
|     |                   | 4- Frame1, Screen5- стр. Т воздуха и Т пола                                                  |     |   |
|     |                   | 5- Frame2, Thermostat – страница <b>ТЕРМОСТАТ</b>                                            |     |   |
|     |                   | 6- Frame3, SecurityAlarm <b>– Охранная система</b>                                           |     |   |

Для сброса настроек на базовые ввести : Ver.Lo = 255 и Ver.Hi = 255 Нажать WriteParam и перезагрузить панель.

#### 4. Прошивка/обновление ПО устройства TPD283

Файл прошивки содержит картинки и функции устройства, настроечные параметры хранятся на отдельной flash записываемой пользователем. Прошивка может обновляться на более свежие версии или специализированные (под заказ с нестандартными функциями).

Список существующих прошивок **TPD283** для работы в системе **EasyHome**:

| Название                | Дата       | Описание                           |
|-------------------------|------------|------------------------------------|
| EH_TPD283_v191.bin      | 26.10.2016 | Вертикальная ориентация.           |
| EH_TPD283_v191_flip.bin | 26.10.2016 | Вертикальная. Перевёрнутая на 180° |
| EH_TPD283_h191.bin      | 26.10.2016 | Горизонтальная ориентация.         |
| EH_TPD283_h191_flip.bin | 26.10.2016 | Горизонтальная. Перев-я на 180°    |

#### Инструкция по прошивке устройства через eflash.exe

Выясните IP адрес и MAC адрес устройства (например, с помощью LAN-viewer). Запустите eflash.exe -i 192.168.55.107 --m 00:0D:E0:B2:09:6E EH\_TPD283\_v191.bin или подготовленный eflash.bat. После подключения и перепрошивки панель перезагрузиться.

После окончания загрузки панель перезагрузится в рабочий режим. Если настройки собственного IP адреса в панели ранее на flash не записывались, то сработает автоматическое получение IP адреса от DHCP сервиса роутера сети. Далее необходимо настроить IP адрес сервера, порт сервера, убедиться в успешном подключении по миганию значка связи, продолжить настройки всех параметров.

#### Рекомендации по прошивке устройства TPD283

Прошивка может не начинаться при недостаточном питании, так как для записи FLASH требуется дополнительная энергия. Например, на кабеле UTP/FTP с железным проводником и длинной более 20 метров, при питании по РоЕ прошивка, скорее всего, не произойдёт. Аналогично при питании от маломощного преобразователя напряжении. В таком случае используйте короткий кабель.

Прошивка может не начинаться при подключении через роутеры с интеллектуальными фильтрами и функциями. В таком случае используйте свитчер или прямое подключение.

В процессе неудачной прошивки панель может зависнуть – следите за миганием светодида связи. Если значок перестал мигать длительное время или нет реакции на касания – используйте кнопку RESET под декоративной рамкой.

Если ІР адрес панели не удалось установить, ставим любой не занятый адрес из локальной подсети, прошивка ищет панель по МАС адресу

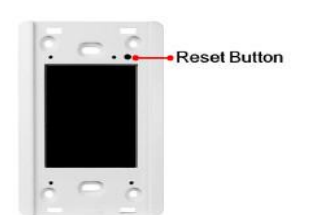

Рис. Расположение кнопки RESET

Если панель была получена с заводской ДЕМО-прошивкой, то заводской ІР адрес: 192.168.255.1 Маска: 255.255.0.0 Шлюз: 192.168.0.1

#### 5. Модификации устройства TPD283U и TPD283U-Mx

Данная модель обладает большей памятью и в интерфейсе заложены дополнительные страницы:

- Комнатный термостат температуры Воздух и Пола, функция установок Sleep.
- Страница расширенных настроек

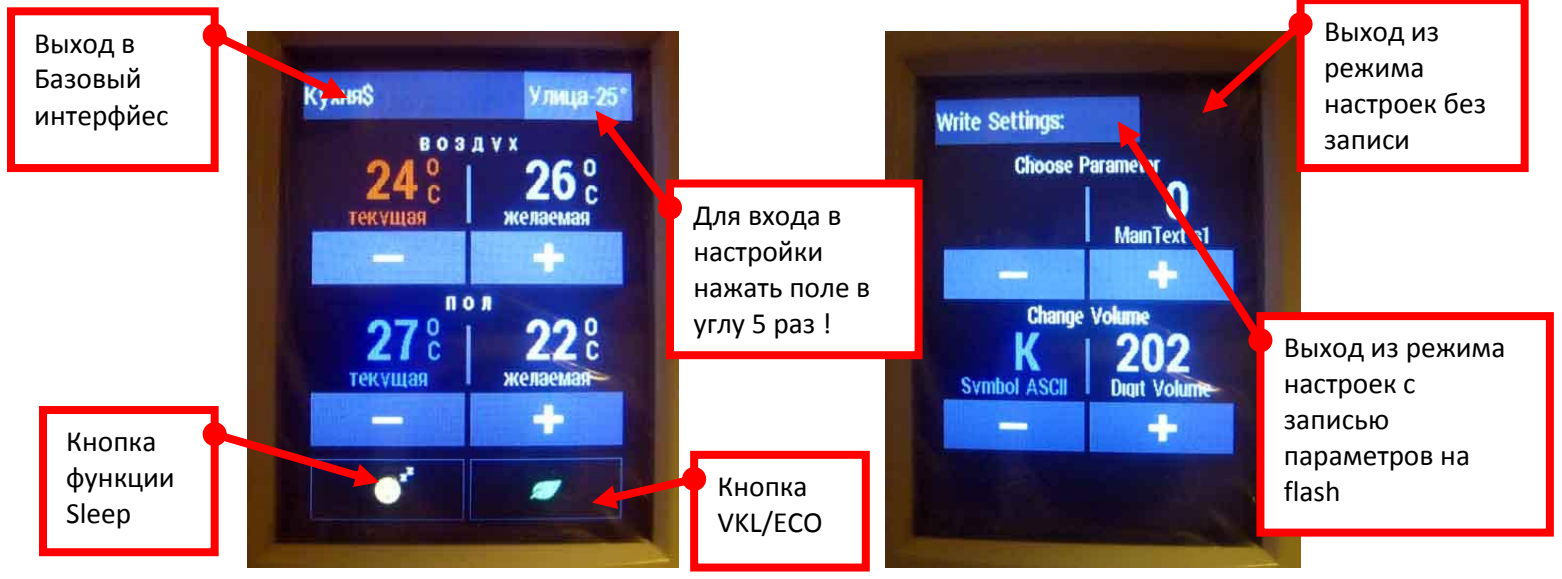

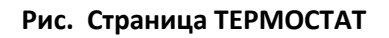

Рис. Страница Настроек

### Если датчик Т пола отсутствует (показания 0.0) и уставка Т пола = 10С, то часть страницы с индикаторами для пола не отображаются.

Уличная Т отображается, если подключен датчик.

Функция SLEEP – запоминает настройки Т воздуха и пола при нажатии и возвращает их обратно при выключении функции SLEEP.

Кнопка VKL/ECO – работает в соответствии с функцией в системе EasyHome: Включение климата в Комфортный режим VKL или Экономный режим ECO (поддержание незамерзания).

#### Таблица дополнительных настроек:

|    |                    |                                            | Пример   |
|----|--------------------|--------------------------------------------|----------|
| Ν  | название параметра | описание параметра                         | значений |
| 0  | Main test S1       | Текст ГАВНОЙ надписи страницы ТЕРМОСТАТА – |          |
|    |                    | 30 символов. Количество отображаемых ~2028 |          |
| 29 | Main test S30      | в зависимости от размера букв.             |          |
|    |                    |                                            |          |

Новые параметры работают сразу при их установке, без записи на flash до перезагрузки. При загрузке воспроизводятся параметры записанные на flash.

#### 6. Прошивка/обновление ПО устройства TPD283U

Для установки/обновления прошивки **TPD283U** используется **USB-miniUSB** кабель, необходимо установить USB драйвер. Для прошивки "name.bix" установить переключатель сзади устройства на позицию 9 и использовать программу dfuprog.exe (Imdfu.dll и Imusbdll.dll) с ключом -f name.bix -a 0x0000 или подготовленный dfuprog.bat. После перепрошивки необходимо вернуть переключатель на позицию 0 и перезагрузить панель.

Список существующих прошивок **TPD283U** для работы в системе **EasyHome**:

| Название            | Дата       | Описание                 |
|---------------------|------------|--------------------------|
| EH_TPD283U_v2.3.bix | 29.04.2017 | Вертикальная ориентация. |
|                     |            |                          |
|                     |            |                          |
|                     |            |                          |